## GUIDE

Création d'une demande d'inscription

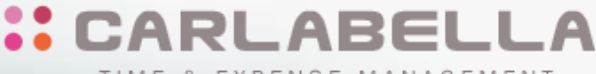

TIME & EXPENSE MANAGEMENT

### **Carla Travel**

Solution web de gestion des déplacements professionnels

### SOMMAIRE

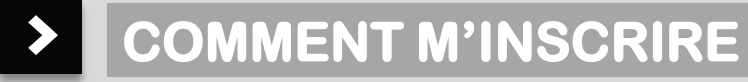

> MON INSCRIPTION VALIDÉE

#### > SAISIR MES FRAIS

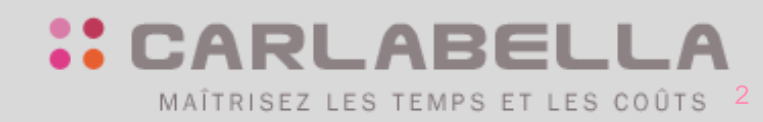

www.carlabella.com

### COMMENT M'INSCRIRE?

### MA DEMANDE D'INSCRIPTION

- La connexion à l'application se fait via l'adresse ci-dessous: <u>https://lnaj.carlabella.com/fed/index.jsp?project=LNAJ</u>
- Page d'accès

| CARLABELLA           |  |
|----------------------|--|
|                      |  |
|                      |  |
| Utilisateur          |  |
| Mot de passe         |  |
| Langue               |  |
| Français 🗸           |  |
| Se Connecter         |  |
| Inscription          |  |
| Mot de passe oublié? |  |

 Pour créer votre inscription, vous devez indiquer le domaine « LNAJ » et cliquer sur le lien:

« Inscription »

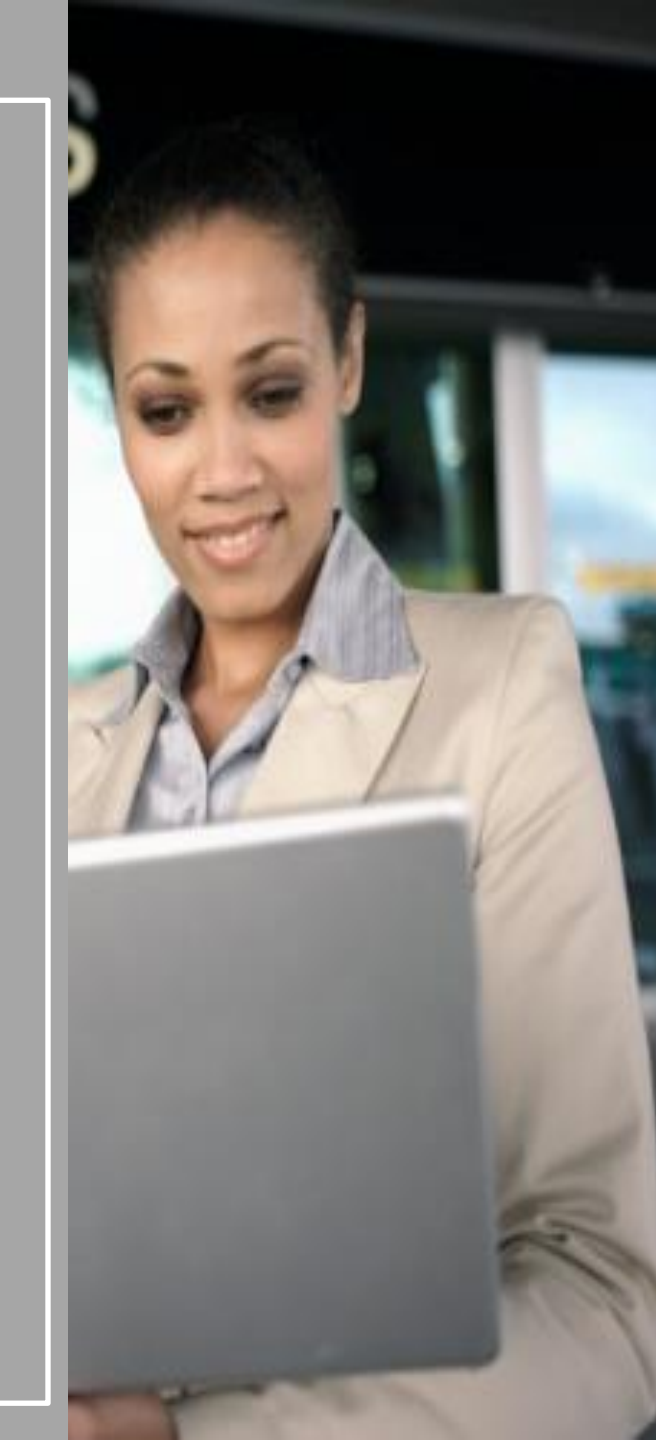

#### **MA FICHE D'INSCRIPTION**

#### Données à renseigner :

Saisissez toutes les données obligatoires indiquées par un astérisque \* puis cliquez sur **Soumettre** :

| rectéristiques                                                                                                    |                                                                                                    |                                                                                                    |                                                                               |  |
|----------------------------------------------------------------------------------------------------|----------------------------------------------------------------------------------------------------|----------------------------------------------------------------------------------------------------|-------------------------------------------------------------------------------|--|
|                                                                                                    | Nom                                                                                                    |                                                                                                    | *Prénom Civilité M                                                            |  |
|                                                                                                    | *E-mail                                                                                                    | *Date de                                                                                                    | naissance / / 📼 🗙                                                             |  |
|                                                                                                    | Société LNAJ Ligue Nouvelle-Aquitaine de Judo                                                                                                    | <b>*</b>                                                                                                    |                                                                               |  |
|                                                                                                    | Service                                                                                                    | • Etal                                                                                                    | blissement                                                                    |  |
| données                                                                                                    |                                                                                                    |                                                                                                    |                                                                               |  |
|                                                                                                    | Adresse1                                                                                                    |                                                                                                    | Adresse2                                                                      |  |
|                                                                                                    | Ville                                                                                                    | c                                                                                                    | iode postal                                                                   |  |
|                                                                                                    | Pays                                                                                                    | <b>v</b>                                                                                                    |                                                                               |  |
|                                                                                                    | *Tel.                                                                                                    |                                                                                                    | Fax                                                                           |  |
| • Tél                                                                                                    | léphone portable                                                                                                    | Télépho                                                                                                    | ine bureau                                                                    |  |
|                                                                                                    |                                                                                                    |                                                                                                    |                                                                               |  |
| sbillisation                                                                                                    |                                                                                                    |                                                                                                    |                                                                               |  |
| tabilisation                                                                                                    | *Nom banque                                                                                                    |                                                                                                    |                                                                               |  |
| ytabilisation                                                                                                    | Nom banque<br>BIC                                                                                                    | *iBAN                                                                                                    |                                                                               |  |
| tabilisation                                                                                                    | "Nom banque<br>"BIC                                                                                                    | "IDAN                                                                                                    |                                                                               |  |
| igabilisation<br>ison de l'inscription<br>rel d'Inscription                                                                                                    | *Nom banque<br>*acc                                                                                                    | "IBAN                                                                                                    |                                                                               |  |
| sten de l'inscription<br>rcî d'îndiquer votre adresse p                                                                                                    | *Nom bargae<br>*BEC                                                                                                    | *IDAN_<br>20/ JUGES_) dans le bloc "Raison de Tinscription"                                                                                                    |                                                                               |  |
| sen de linecription<br>ci d'Indiquer votre adresse p                                                                                                    | *Nom barapale*BLC<br>*BLC<br>votale personnelle dans in bloc coardonnelles et votre statut/ARBITRE/COMMISS_SPC                                                                                                    | *IBAN_<br>XV JUGES_) durs le blec "Raison de l'Inscription"                                                                                                    |                                                                               |  |
| tabilisation<br>en de l'Inscription<br>El d'Indiquer votre adresse p                                                                                            | *Nom bangae<br>*BIC<br>ostale personnelle dans le bloc coordonneles et votre statut(ABBITBE/COMMISS_SPC                                                                                                    | *IBAN_<br>R//NGES_) dans le bloc "Raken de l'Inscription"                                                                                                    |                                                                               |  |
| senderlinssripten<br>ci d'indiquer votre adresse p                                                                                                    | *Nom barraxel<br>*BIC<br>ootale personnelle dans in bloc coordonneles et votre statut/ARBITRE/CCMMMISS_SPC                                                                                                    | "BAN                                                                                                    |                                                                               |  |
| an de l'Inscripton<br>el d'Inscripton<br>el d'Indiquer votre adresse p                                                                                          | *Nom bangae<br>*BRC<br>ootale personnelle dans le bloc coardonnées et votre statut(ABBTRE/COMMISS_SPC                                                                                                    | *BAN_                                                                                                    |                                                                               |  |
| ebikarien<br>en de Thorojeten<br>i d'Indiquer votre adresse p                                                                                                   | *Nom barruper<br>"Balc                                                                                                    | "BAN                                                                                                    |                                                                               |  |
| een de Theorippion<br>ci d'insliquer votre adresse p<br>on de Bonntes personnelle                                                                               | *Nom banque<br>*BRC<br>ootale personnelle dans in blic coordonneles et votre statut/ABBITRE/COMMISS_SPC                                                                                                    | *IBAN                                                                                                    |                                                                               |  |
| sen de Tinorigilien<br>en de Tinorigilien<br>el d'Indiquer votre adresse p<br>en des éconés personnelles<br>données personnelles que vo                         | *Non barryan<br>"Balc                                                                                                    | *IDAN                                                                                                    | es physiques à Ngard du traitement des données à caractère personnel(RCPO).   |  |
| exitation<br>en de l'Inscription<br>d'd'Indiquer votre adresse p<br>des fonnées personnelles que vo                                                             | *Nom banque<br>*BLC  ottale personnelle dans le bloc coordionoles et votre statut/ARBITRE/ COMMISS_SPC  outra parsonnelle dans le bloc coordionoles et votre statut/ARBITRE/ COMMISS_SPC  outra nous transmettet au titre de votre Inscription font Tobjet d'une protection conform mment puur l'exercice de vod droits, nou vous Invitors & consulter Tamenes RDFD de l | *IBAN_<br>RT /UGES_] duns le bloc. "Rakon de l'Inecription"<br>RT /UGES_] duns le bloc. "Rakon de l'Inecription"<br>ment aux dispositions du Ragement 2016,679/UE relist? à la protection des person<br>as conditions ginéralis de vente. | es physiques à l'égard du traitement des données à caractère personnel(RCPO). |  |
| en de Henriquer<br>d'Andiquer votre adresse p<br>d'Andiquer votre adresse p<br>n de gende avannelle<br>donnée personnelle que ve<br>plus d'Informations et nota | *Nom barryane<br>"Back<br>ostale personnelle dans le bloc coordonneles et votre statut(ARBITRE/COMMINS_SPC<br>out nous transmetter au titre de votre inscription font l'objet d'une protection conform<br>memot puur l'exercice de vost droits, nous vous linutons à consulter l'annese RGPO de r                                                                        | *IBAN<br>27/ JUGES] dans le bloc "Rabium de Hnocritetion"<br>ment aux dispositions du Réglement 2016/679/UE relatif à la protection des personn<br>a conditions générales de vents.                                                       | es physiques à Népard du traitement des données à caractère personnel(RGPO).  |  |
| neikarian<br>an de Henrytein<br>I d'Indiguer votre adresse p<br>in des stendes auronneike<br>Sonnées personneikes que va                                        | *Non barraxe<br>*Bit                                                                                                    | "IBAN                                                                                                    | es physiques à Higard du traîtement des données à caractère personnel(RCPO).  |  |
| n de theorgén<br>I d'Indiquer votre adresse p<br>I d'Indiquer votre adresse p<br>I de Geneta arannella<br>I de Geneta arannella<br>I de Geneta arannella cua va | *Nom barryane<br>"Back<br>ostale personnelle dans le bloc coordonnées et votre statut(ARBITRE/COMMINS, SPC<br>our nous transmetter au titre de votre Inscription font l'objet d'une protection conform<br>memet pour l'exercice de vos droits, nous vous linutors à consulter l'annese BGPO de r                                                                         | *IBAN<br>27/ JUGES] dans le bloc: "Rahan de Theorytetion"<br>Terrera aux dispositions du Raglement 2016/679/UE relatif à la protection des personn<br>a conditions générales de vente.                                                    | es physiques à Népard du traitement des données à caractère personnel(RGPO).  |  |
| net Hourgeon.<br>I d'Indiquer votre adresse p<br>néte consta agrenulti<br>nonées personnellis que v<br>plus d'Informations et nota                              | *Nom barraxel<br>*Bit                                                                                                    | "IBAN                                                                                                    | es physiques à Higard du traitement des données à caractère personnei(RGPO).  |  |

Votre demande d'inscription est transmise au secrétariat :

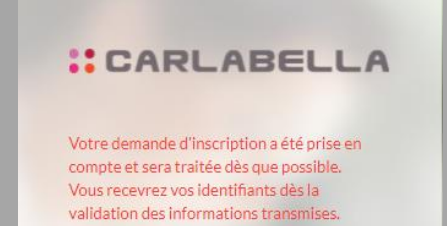

Le secrétariat est averti par mail d'alerte pour compléter et valider votre demande d'inscription.

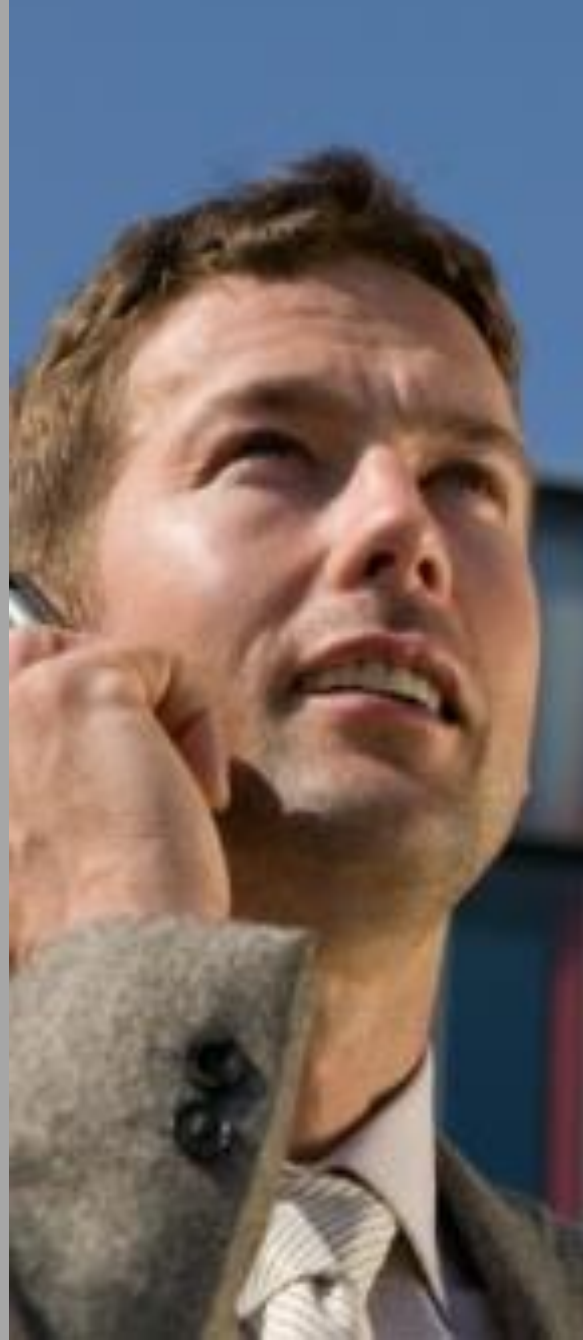

# > INSCRIPTION VALIDÉE

### CONNEXION À L'APPLICATION

Vous venez de recevoir un mail confirmant la validation de votre inscription

| lun. 23/08/2021 18:33                                                                                                    |  |
|----------------------------------------------------------------------------------------------------|--|
| Données de connexion                                                                                                    |  |
| À le contraction de la contraction de la contrac |  |
|                                                                                                    |  |
| M TEST,                                                                                                    |  |
|                                                                                                    |  |
| Nous avons le plaisir de vous confirmer la création de votre accès à l'application.                                                                                                    |  |
|                                                                                                    |  |
| Vos identifiants sont : domaine : LNAJ utilisateur : @ mot de passe :                                                                                                    |  |
| Cardialament                                                                                                    |  |
| Cordialement                                                                                                    |  |
| Cordialement                                                                                                    |  |

- Connectez-vous à l'application via l'adresse ci-dessous : <u>https://lnaj.carlabella.com/fed/index.jsp?project=LNAJ</u>
- Renseignez, le domaine, votre login utilisateur et mot de passe :

| Domaine   |                                 |     | - |  |
|-----------|---------------------------------|-----|---|--|
| LINAS     |                                 |     | 2 |  |
| login re  | cu par mail                     |     |   |  |
| Mot de pa | sse                             |     |   |  |
| mot de    | passe reçu pa <mark>r ma</mark> | ail |   |  |
| Langue    |                                 |     | _ |  |
| Françai   | is                              | ~   | · |  |
|           |                                 |     |   |  |
|           | Se Connecter                    |     |   |  |
|           | Inscription                     |     |   |  |
|           |                                 |     |   |  |

Si vous ne parvenez pas à vous connecter . Veuillez contacter votre administrateur.

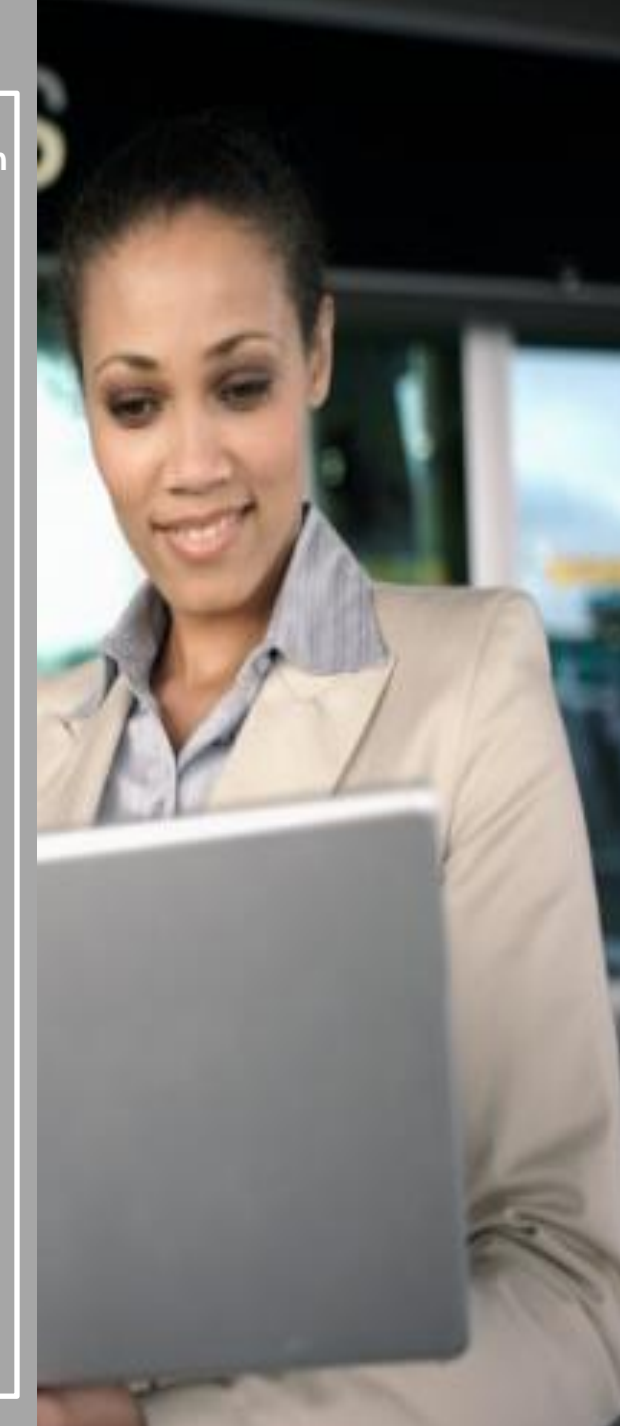

#### SAISIR MES FRAIS

 Merci de suivre la procédure du guide utilisation SAISIE/CONTRÔLE à partir de la page 5.

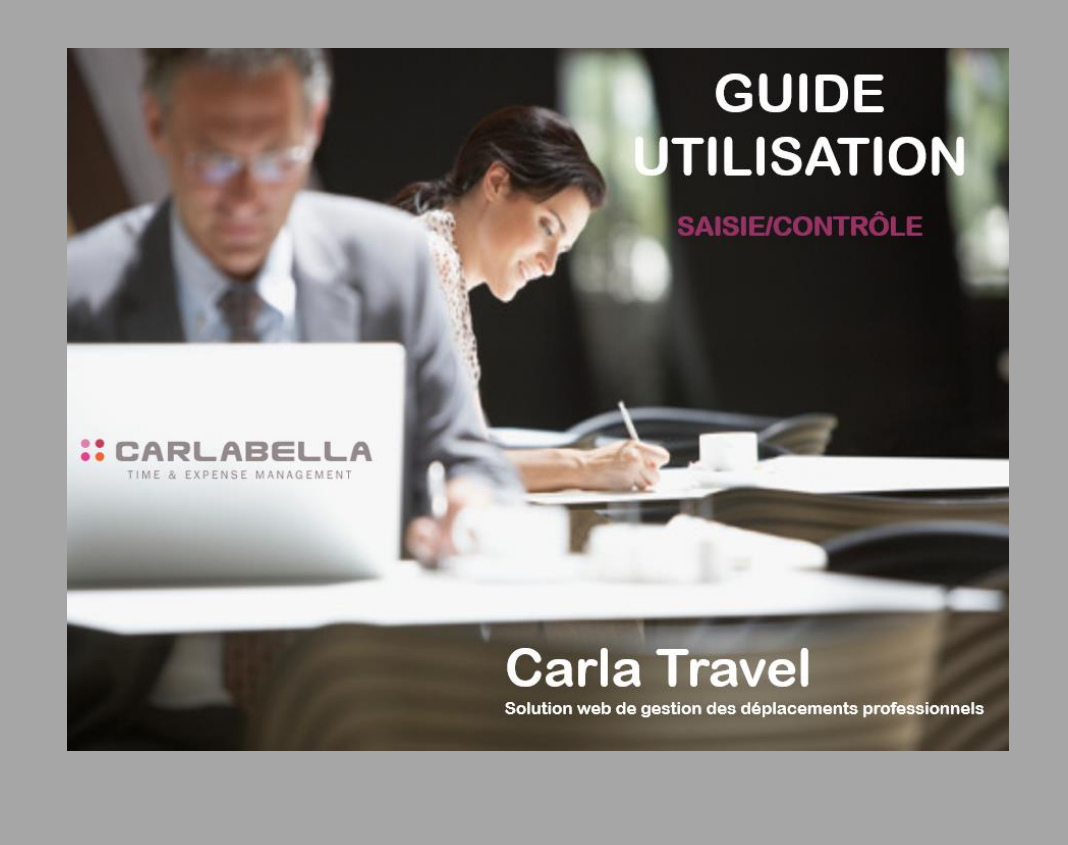

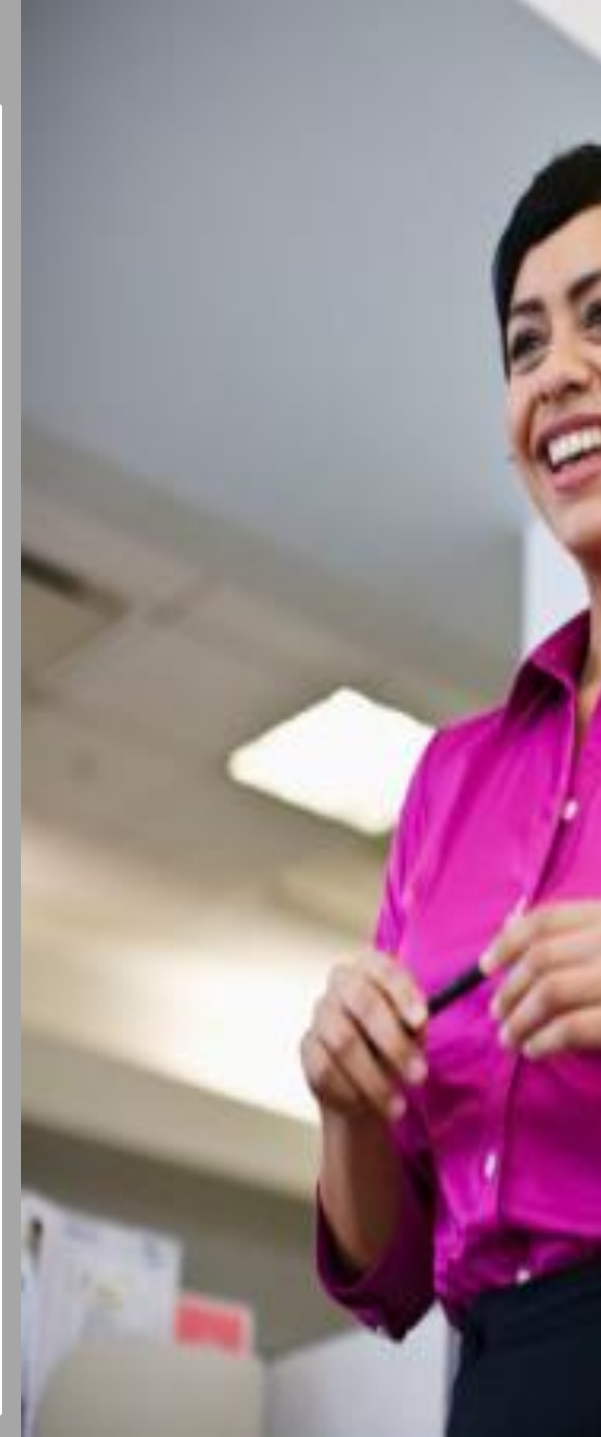

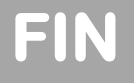

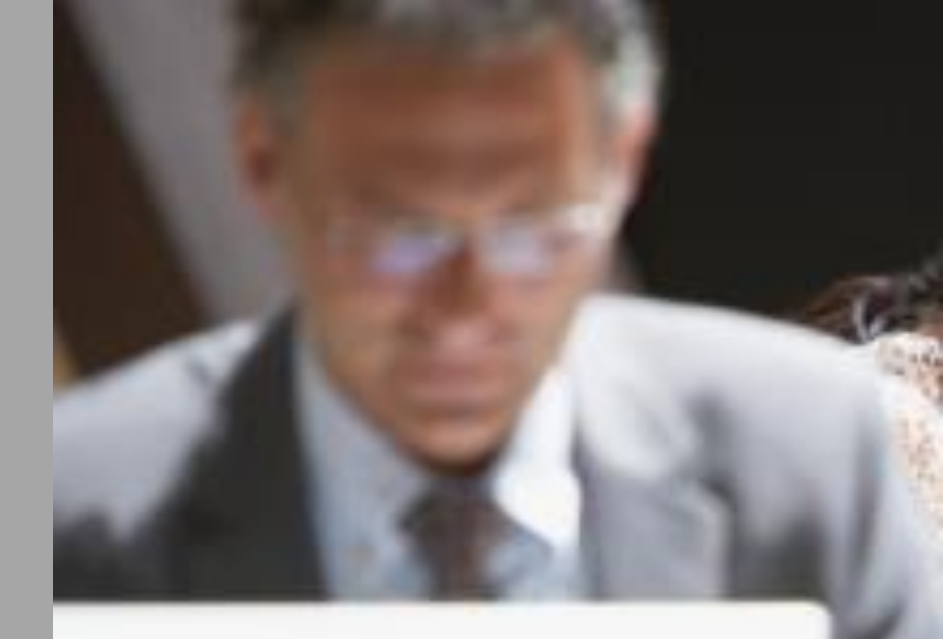

#### **CARLABELLA**

TIME & EXPENSE MANAGEMENT

CARLA TRAVEL CARLA G&R CARLA TIME

CARLA ABSENCE